## AKO SA PRIDAŤ DO SKUPINY VZDELÁVAREŇ?

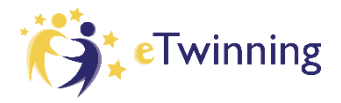

Skupina <u>Vzdelávareň</u> je súčasťou <u>Európskej školskej vzdelávacej platformy</u> (European School Education Platform – ESEP). Nájdete v nej **záznamy z webinárov**, ktoré organizujeme, ako aj ďalšie **podporné materiály pre úspešnú realizáciu eTwinning projektov** – napr. informácie o eBezpečnosti a netikete, o žiadosti o národný certifikát kvality či titul Škola eTwinning; ako aj logá eTwinning a materiály k 20. výročiu eTwinningu. Ide o oficiálnu skupinu, ktorú zastrešuje eTwinning Slovensko v spolupráci s ambasádormi.

## Členom skupiny Vzdelávareň sa stanete nasledovne:

- 1. Prihláste sa do platformy na stránke <u>https://school-education.ec.europa.eu/en</u>.
- 2. Kliknite na link Vzdelávarne <u>https://school-education.ec.europa.eu/en/etwinning/group/vzdelavaren</u>.
- 3. Zobrazí sa skupina Vzdelávareň kliknite na tlačítko Join group/Pridať sa do skupiny.

| European<br>Commission                      | 🖪 English 🎽 Mail 💕 Hana Malinová                                                                                                    | ✓ Search for content | Search        |
|---------------------------------------------|----------------------------------------------------------------------------------------------------|----------------------|---------------|
| European School Educat                      | tion Platform                                                                                                    |                      | C eTwinning   |
| Home   About 🗸   Discover                   | v   Learn v   Teach v   Connect v eTwinning                                                                                                    | 1 <b>Y</b>           |               |
| Vzdelávareň<br>Soport<br>Home Pages Support | oup<br><b>Vzdelávareň</b><br>delávareň slúži všetkým eTwinning učiteľom na Slovensku. Je to oficiá<br>winning na Slovensku v spolupráci s ambasádormi. V tejto skupine zv<br>mi organizovaných webinárov, ako aj ďalšie podporné materiály pre ú<br>sjektov. |                      |               |
| Home > eTwinning > Vzdelávare               | ท้                                                                                                    | _                    |               |
| Overview                                    |                                                                                                    | Join group           | Group options |

- 4. Následne sa zobrazí okno, kde sa vás systém ešte raz spýta, či sa chcete pridať do skupiny, kliknite na *Join group/Pridať sa do skupiny* a ste členom skupiny.
- 5. Na zobrazenie obsahu skupiny Vzdelávareň kliknite v žltom menu na Pages/Stránky.

|            |           | Group                                       | lelávareň                                                                       |                                                          |                                                                                                    |
|------------|-----------|---------------------------------------------|---------------------------------------------------------------------------------|----------------------------------------------------------|----------------------------------------------------------------------------------------------------|
| Vzdeláv    | vareň     | Vzdeláv<br>eTwinnii<br>nami ori<br>projekto | areň slúži všelkým eTw<br>ng na Slovensku v spol<br>janizovaných webináro<br>v. | inning učilefom<br>upráci s ambasá<br>v, ako aj ďalšie j | na Slovensku. Je to oficiálna skupina, ktorů vedie<br>idormi. V tejto skupine zverejňujeme všetky nahrávky<br>podporné materiály pre úspešnú realizáciu eTwinning |
| Home Pages | Materials | Forum                                       | Online meetings                                                                 | Members                                                  | Support                                                                                                    |

6. Uvidíte zoznam jednotlivých stránok – záznamy z webinárov (členené podľa mien lektorov), zbierky webinárov z minulých rokov, informácie o národnom certifikáte kvality a pod. Po kliknutí na názov stránky v zozname v ľavej časti sa v pravej časti zobrazí jej obsah.

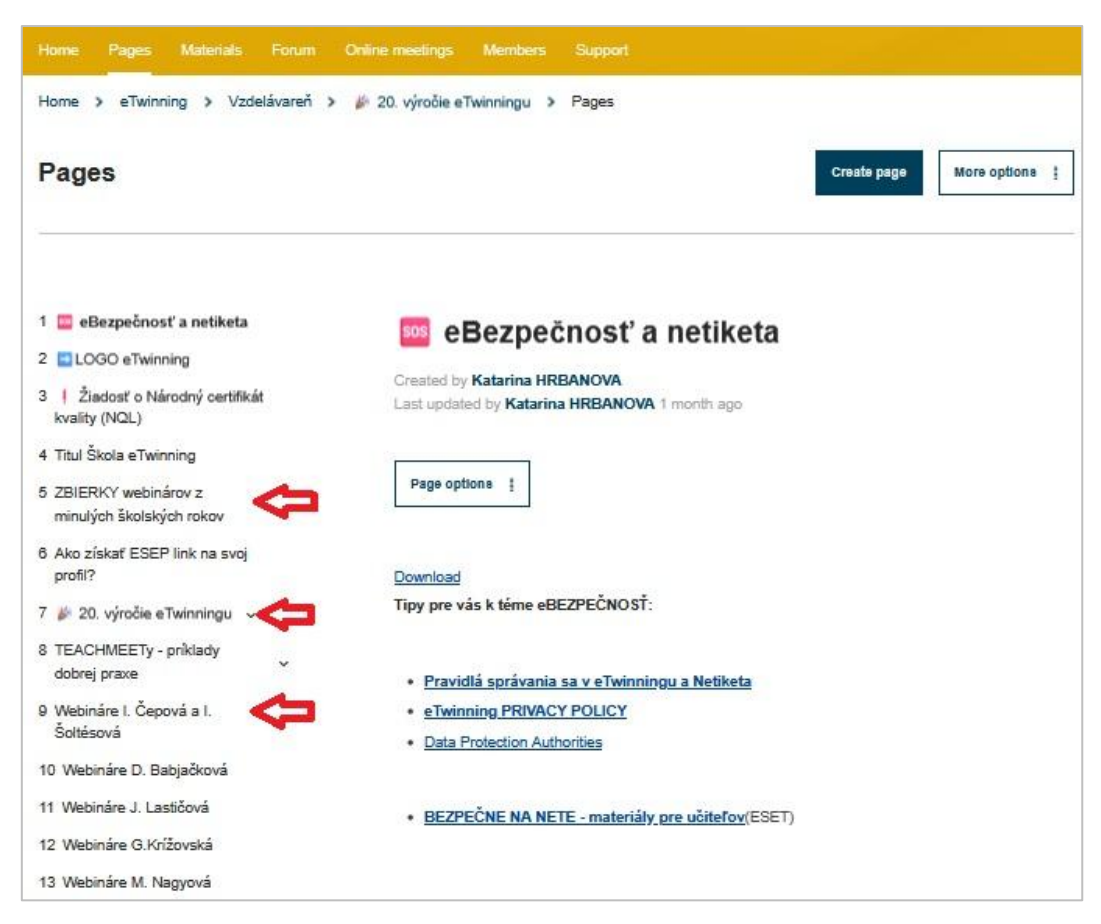

Kedykoľvek sa budete chcieť dostať do Vzdelávarne, prístup je jednoduchý – v hornom menu kliknite na šípku vedľa svojho mena a z rozbaleného menu vyberte možnosť **Groups/Skupiny**. Zobrazia sa skupiny, ktorých ste členom – vyberte si Vzdelávareň a kliknite na ňu.

| European<br>Commission                       | Hana Malinová A Search for content Search |
|----------------------------------------------|-------------------------------------------|
| European School Education Platform           | My Dashboard                              |
| Home About Y Discover Y Learn Y Teach Y Conr | My TwinSpaces                             |
|                                              | My Groups                                 |
|                                              | My Profile                                |
| eTwinning prize winners 2025                 | Log out                                   |

Do skupiny Vzdelávareň majú prístup **len osoby zaregistrované v Európskej školskej vzdelávacej platforme (ESEP).** Ak ešte nie ste jej členom, vytvorte si EU login podľa <u>tohto návodu</u>. Po dokončení registrácie váš účet zvalidujeme v priebehu 1 – 2 pracovných dní. Následne budete mať plný prístup do eTwinningu aj do Vzdelávarne.

## Registrácia na Online štvrtky s eTwinningom

Online štvrtky s eTwinningom sú neformálne online stretnutia, kde môžete svoje otázky ohľadom eTwinningu a projektov prediskutovať s našimi ambasádorkami. Podujatie sa zvyčajne koná raz za 2 týždne, vo štvrtok večer (informácie o presných termínoch a čase zverejňujeme na našom <u>facebooku</u> a <u>instagrame</u>).

Ak sa chcete tohto online podujatia zúčastniť, zaregistrujte sa nasledovne:

1. V skupine <u>Vzdelávareň</u> kliknite v žltom menu na **Online meetings/Online stretnutia**, ďalej na **Meetings/Stretnutia**.

| European School Education Platform                                | <b>(</b> Fivinning |
|-------------------------------------------------------------------|--------------------|
| Home   About v   Discover v   Learn v   Teach v   Conn            | ect v eTwinning v  |
| Group<br>Vzdelávareň<br>Vzdelávareň<br>Vzdelávareň<br>Vzdelávareň | Members Support    |
| Home > eTwinning > Vzdelávareň > Online meetings                  |                    |
| Online meetings                                                   |                    |
|                                                                   |                    |
| Meetings                                                          | Chat room          |

2. Zobrazia sa najbližšie plánované online podujatia. Vpravo hore pri názve podujatia kliknite na tlačítko *Sign up/Prihlásiť sa.* 

| leetings                                                                                                    |                  | Create meeting              |
|----------------------------------------------------------------------------------------------------|------------------|-----------------------------|
| pcoming meetings                                                                                                    | Past mee         | tings                       |
| 03 MEETING Sign up                                                                                                    | <b>20</b><br>MAR | MEETING<br>Online štvrtok s |
| APR Online štvrtok s eTwinningom (04. 04. 2025)   2025 07:30 PM                                                                                                    | 2025             | eTwinningom (20.3. 2025)    |
| Neformálne stretnutie, kde sa môžete s ďalšími učiteľmi podeliť o svoje skúsenosti,<br>prípadne riešiť rôzne ťažkosti alebo radosti pri plánovaní a realizácii projektov<br>eTwinning. Poradíme Vám, odpovieme na Vaše otázky a pomôžeme s rôznymi | 06<br>MAR        | MEETING                     |
|                                                                                                    | 2025             | eTwinningom (6.3.2025)      |

V čase konania online stretnutia príďte do skupiny <u>Vzdelávareň</u>, kliknite na Online meetings/Online stretnutia a ďalej na <u>Meetings/Stretnutia</u>. Pri podujatí, na ktoré ste sa zaregistrovali, budete mať možnosť Join/Pripojiť sa – kliknite naň a systém vás pripojí do online miestnosti.

Ak by ste mali akékoľvek otázky ohľadom Vzdelávarne, napíšte nám na info@etwinning.sk.